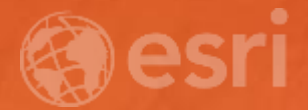

# Publishing AppStudio Apps into the Google and Apple App Stores

Chris LeSueur

Anshuman Mathur

# Agenda

- Creating your App With AppStudio for ArcGIS
- Building and Publishing for Google Play Store (Android)
- Building and Publishing for the Apple App Store (iOS)
- Questions

## Why am I presenting this?

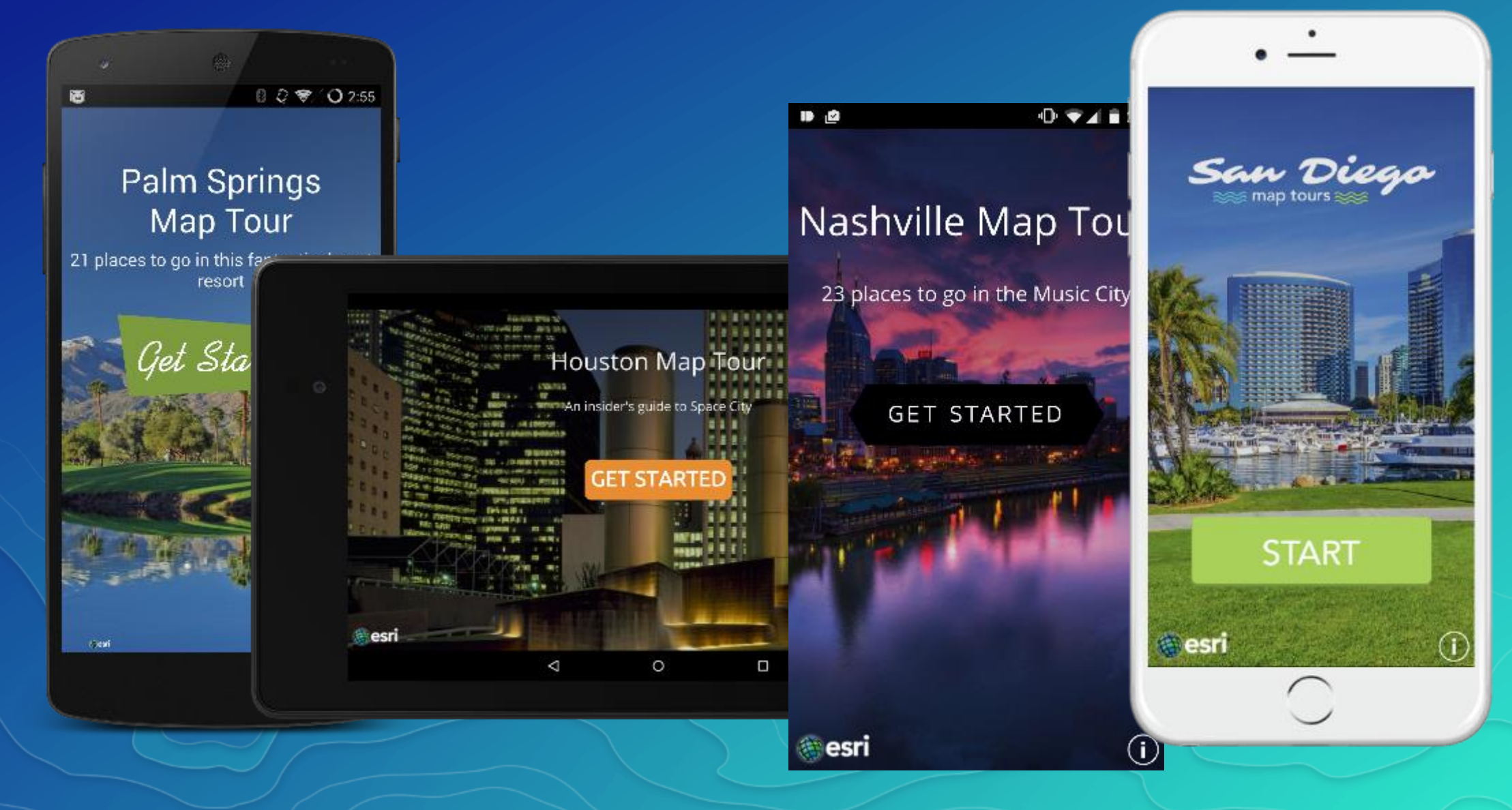

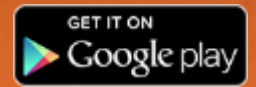

# Building and Publishing for Google Play Store (Android)

## Publishing for Android

- Create a keystore file to sign you app
- Easy way is to use the wizard in **Android Studio**
- http://developer.android.com/tools/publishing/app-signing.html

Another Helpful tool is "Keystore Explorer"

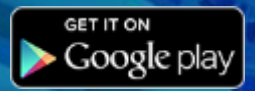

| New Key Store                                     |       |                    |                   |       |  |  |
|---------------------------------------------------|-------|--------------------|-------------------|-------|--|--|
| ≤ey store path: /home/users/keystores/android.jks |       |                    |                   |       |  |  |
| Password:                                         | ••••• |                    | Co <u>n</u> firm: | ••••• |  |  |
| Key                                               |       |                    |                   |       |  |  |
| <u>A</u> lias:                                    | MyAn  | droidKey           |                   |       |  |  |
| Pa <u>s</u> sword:                                | ••••  | •••                | <u>C</u> onfirm:  | ••••• |  |  |
| ⊻alidity (years): 25 🗧                            |       |                    |                   |       |  |  |
| Certificate                                       |       |                    |                   |       |  |  |
| <u>F</u> irst and Last Name:                      |       | FirstName LastName |                   |       |  |  |
| Organizational Unit:                              |       | Mobile Development |                   |       |  |  |
| Organization:                                     |       | MyCompany          |                   |       |  |  |
| City or <u>L</u> ocality:                         |       | MyTown             |                   |       |  |  |
| S <u>t</u> ate or Province:                       |       | MyState            |                   |       |  |  |
| Country Code ( <u>X</u> X):                       |       | US                 |                   |       |  |  |

#### GET IT ON Google play

# Publishing for Android - Keystore

• Sign your app and give it the keystore file

| s Support                            |                                        |
|--------------------------------------|----------------------------------------|
| Sign Android App                     |                                        |
| Package Name                         | com.esri.SDMapTourUC                   |
| <ul> <li>Sign Android App</li> </ul> |                                        |
| n<br>Key Alias                       | myfakekey                              |
| a<br>Key Password                    | •••••••••••••••••••••••••••••••••••••• |
| Store File                           | esripress-release.jks                  |
| 1                                    |                                        |

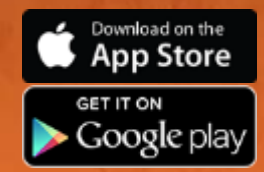

# Now Build It!

## Publishing for Android - keystore

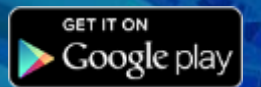

- Sign-up for a Google Account: https://play.google.com/apps/publish/signup/
- Price \$25/yr

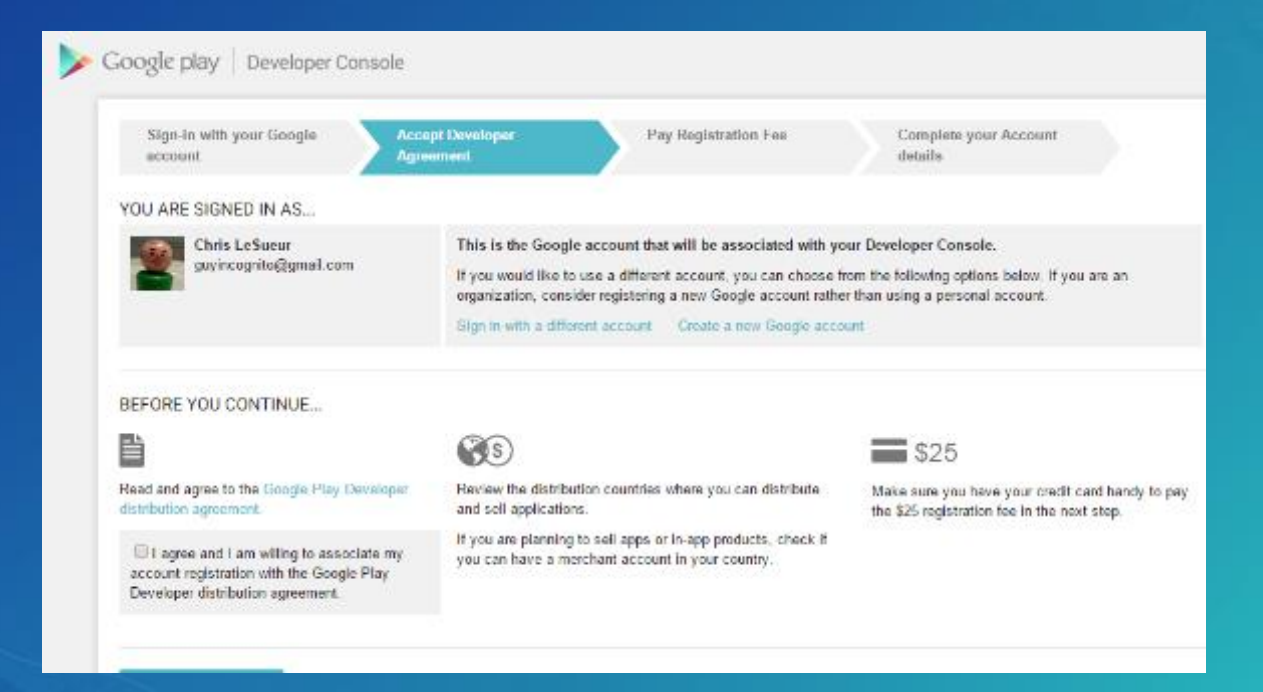

# Publishing for Android

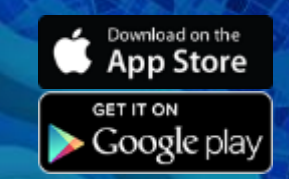

Create a new listing in Google Play: https://play.google.com/apps/publish/

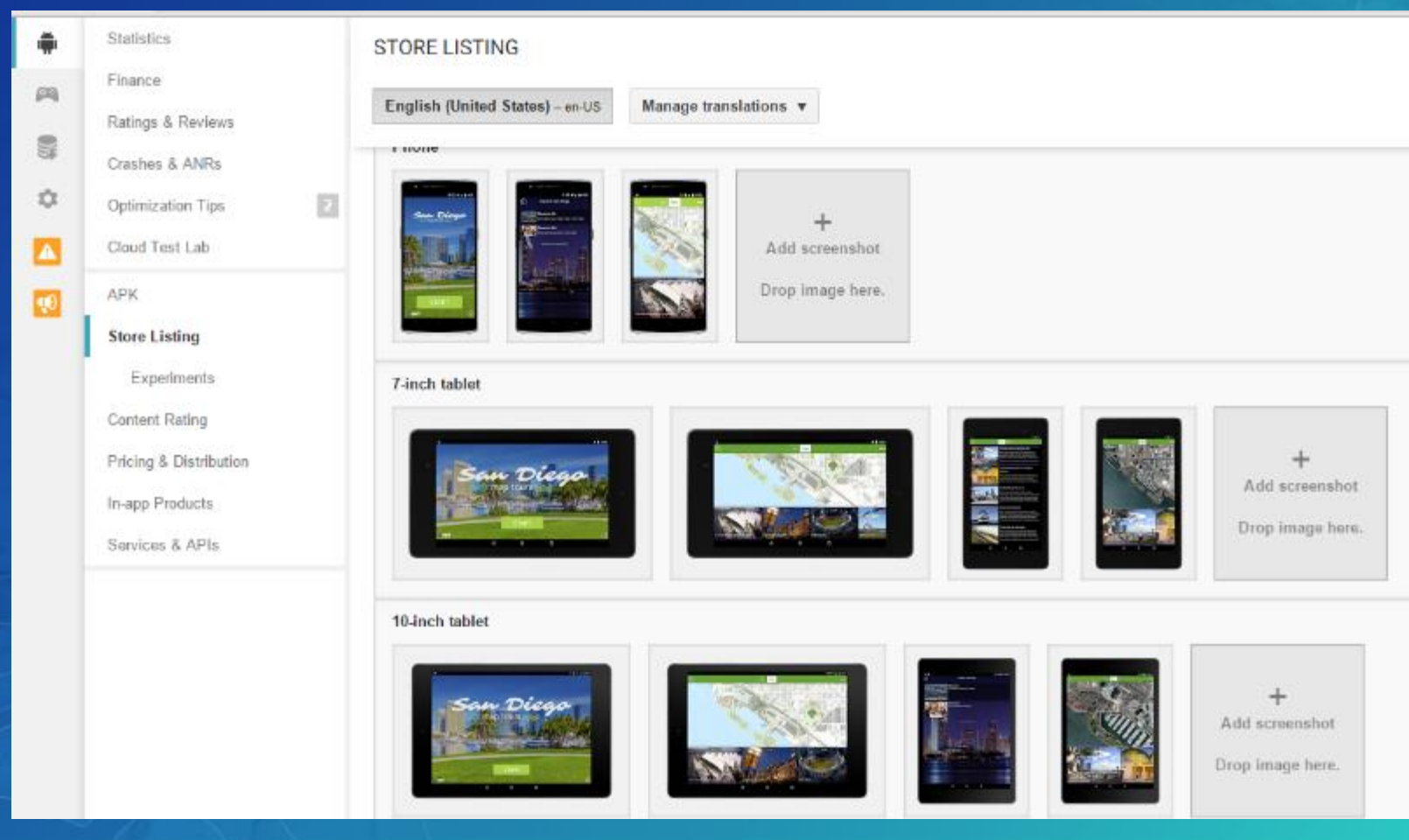

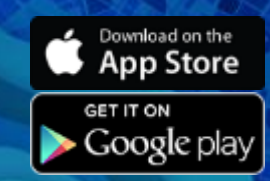

# Tips to Android

- Create good screenshots for:
  - Phone
  - 7 inch Tablets (or 8 inch)
  - 10 inch Tablets (or 9 inch)
- Beware that you app will live in about 2 hours (less)

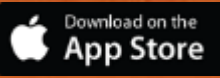

# Building and Publishing for the Apple App Store (iOS)

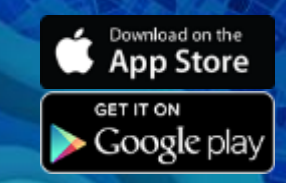

- Get a an Apple Developer Account <a href="https://developer.apple.com">https://developer.apple.com</a>
- Price \$99

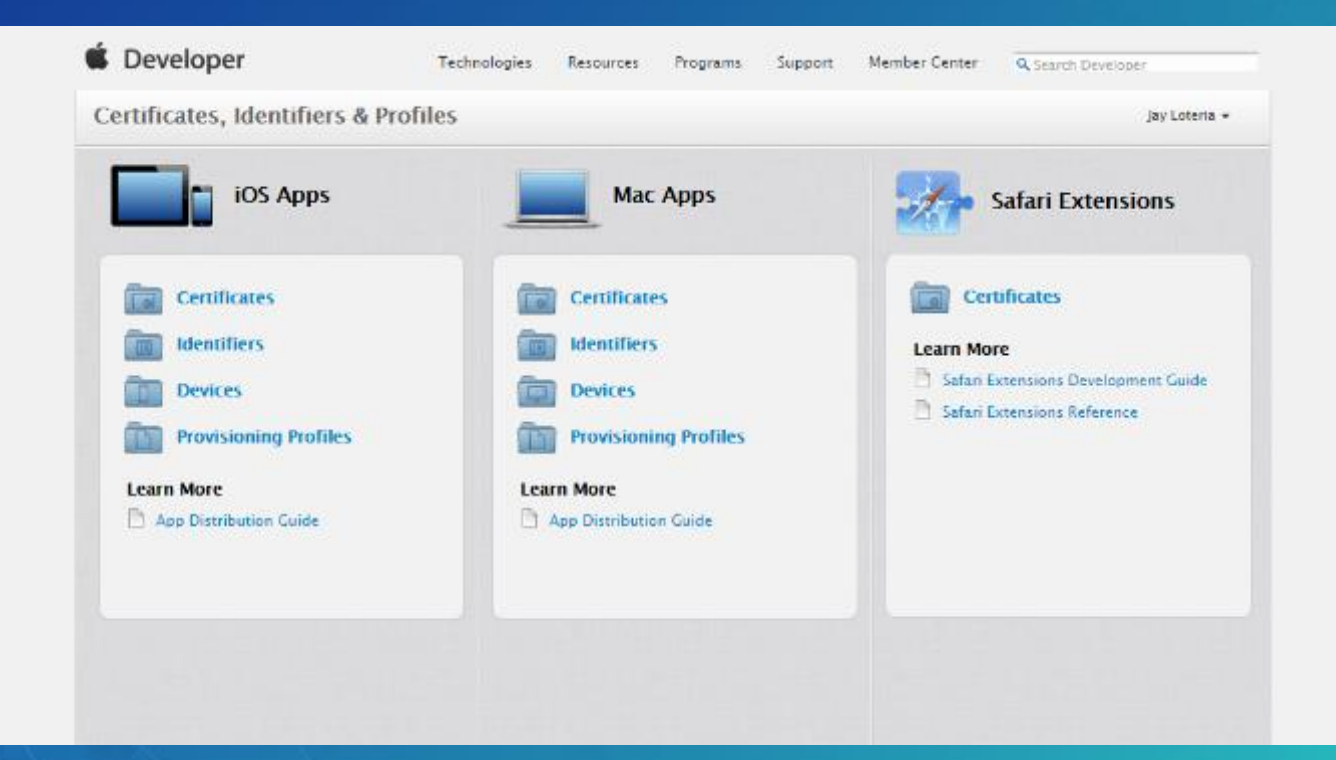

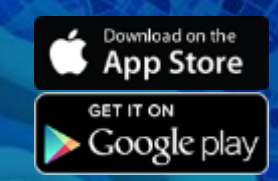

#### Create a developer certificate

| 🗯 Developer                                                                                                    | Technologies        | Resources | Programs | Support   | Member Center       | <b>Q</b> Search Developer |
|----------------------------------------------------------------------------------------------------|---------------------|-----------|----------|-----------|---------------------|---------------------------|
| Certificates, Identifiers &                                                                                                    | Profiles            |           |          |           |                     | Jay Loteria 👻             |
| iOS Apps 👻                                                                                                    |                     |           | iC       | )S Certif | icates              | (+ Q                      |
| Certificates                                                                                                    | 5 Certificates Tota | l         |          |           |                     |                           |
| ali 🗉                                                                                                    | Name                |           |          |           | Туре                | Expires                   |
| Pending                                                                                                    | Jay Loteria         |           |          |           | iOS Development     | Mar 16, 2016              |
| Development                                                                                                    | Esri Online LLC     |           |          |           | iOS Distribution    | Mar 22, 2016              |
| Production                                                                                                    | Esri Online LLC     |           |          |           | iOS Distribution    | Mar 15, 2016              |
| Identifiers                                                                                                    | com.esri.esribooks  |           |          |           | APNs Development iO | S Jul 12, 2016            |
| App IDs                                                                                                    | com.esri.esribooks  |           |          |           | APNs Production iOS | Jul 12, 2016              |
| <ul> <li>Pass Type IDS</li> <li>Website Push IDs</li> <li>iCloud Containers</li> <li>App Groups</li> <li>Merchant IDs</li> </ul> |                     |           |          |           |                     |                           |

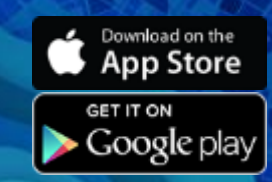

- Convert your certificate (.cer file) into a .P12
- Google "convert a developer certificate into a p12 file"
  - Mac use the Keychain application to export
  - Windows requires command line and openssl binaries

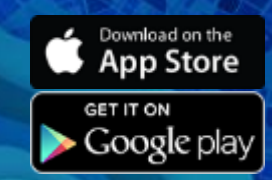

- Create an iOS App ID
  - Typically reverse URL

| 🗯 Developer                                                      | Technologies Resour       | ces Programs | Support                   | Member Center  | <b>Q</b> Search Developer |
|------------------------------------------------------------------|---------------------------|--------------|---------------------------|----------------|---------------------------|
| Certificates, Identifiers & Profiles Jay Loteria -               |                           |              |                           |                |                           |
| iOS Apps 👻                                                       |                           |              | iOS App                   | IDs            | + Q                       |
| 🀇 Certificates                                                   | 9 App IDs Total           |              |                           |                |                           |
| All                                                              | Name                      |              | ID                        |                |                           |
| <ul><li>Pending</li><li>Development</li><li>Production</li></ul> | 100 Great Geosites        |              | com.esri.gre              | atgeosites     |                           |
|                                                                  | Esri Books                |              | com.esri.esribooks        |                |                           |
|                                                                  | Esri Bookstore            |              | com.esri.es.              | esribookstore  |                           |
| Identifiers                                                      | Field Notes Earth         |              | com.esri.fiel             | dnotesearth    |                           |
| App IDs                                                          | Graffiti Snap             |              | com.esri.gra              | ffitisnap      |                           |
| <ul> <li>Website Push IDs</li> </ul>                             | Houston Map Tour          |              | com.esri.ho               | ustonmaptour   |                           |
| iCloud Containers                                                | Nashville Map Tour        |              | com.esri.nas              | shvillemaptour |                           |
| App Groups                                                       | San Diego Map Tours       |              | com.esri.sandiegomaptours |                |                           |
| Merchant IDs                                                     | Xcode iOS Wildcard App ID |              | ×                         |                |                           |
| Devices                                                          |                           |              |                           |                |                           |

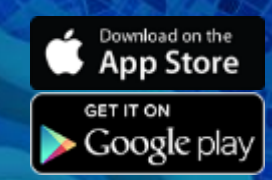

- Create a provisioning file
- Select your app ID
- Select your certificate
- Download the provisioning file

| 🖆 Developer                                      | Technologies Resources      | Programs Support Member Cen | ter Q Search Developer     |
|--------------------------------------------------|-----------------------------|-----------------------------|----------------------------|
| Certificates, Identifiers &                      | Profiles                    |                             | Jay Loteria +              |
| IOS Apps 🔹                                       |                             | iOS Provisioning Profiles   | <b>+</b> 72                |
| Certificates                                     | 18 profiles total.          |                             |                            |
| ■ All                                            | Name *                      | Type                        | Status                     |
| <ul> <li>Pending</li> <li>Development</li> </ul> | 100 Great Geosites          | iOS Distribution            | Active                     |
|                                                  | App Store Esri Online LLC   | iOS Distribution            | Expired                    |
| Production                                       | DEVELOPMENT Esri Online LLC | iOS Development             | Expired                    |
| 10 Identifiers                                   | EsriBooks_AppStore          | iOS Distribution            | Active                     |
| App IDs     Pass Tune IDs                        | EsriBooks_Development       | iOS Development             | Active                     |
| Website Push IDs                                 | FieldNotesEarth             | iOS Distribution            | Active                     |
| ■ iCloud Containers                              | Graffiti Snap               | iOS Distribution            | Active                     |
| App Groups                                       | Houston Map Tour            | iOS Distribution            | Active                     |
| Merchant IDs                                     | NashvilleMapTour            | iOS Distribution            | Active                     |
| Devices                                          | San_Diego_Map_Tours         | iOS Distribution            | <ul> <li>Active</li> </ul> |

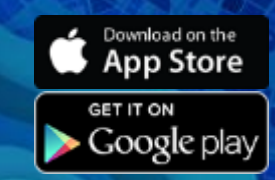

Provide your .p12 certificate, provisioning file, and password in AppStudio

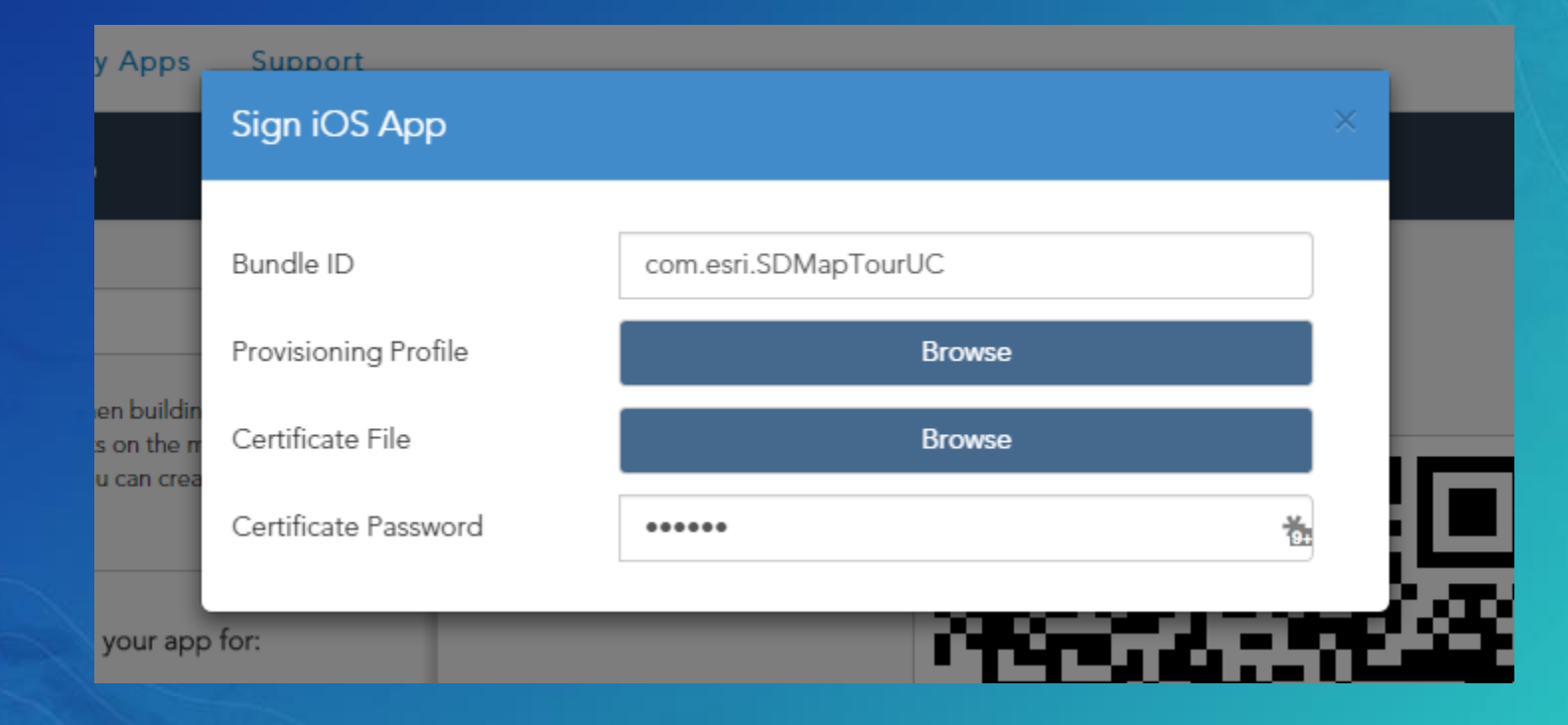

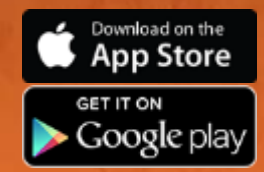

# Now Build It!

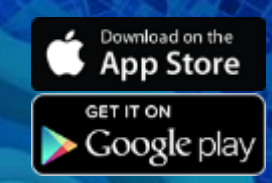

#### Upload your iOS Binary Subhead Here

- Note: This requires a Mac!
- Upload your signed iOS binary (ipa) using "Application Loader" (FREE)

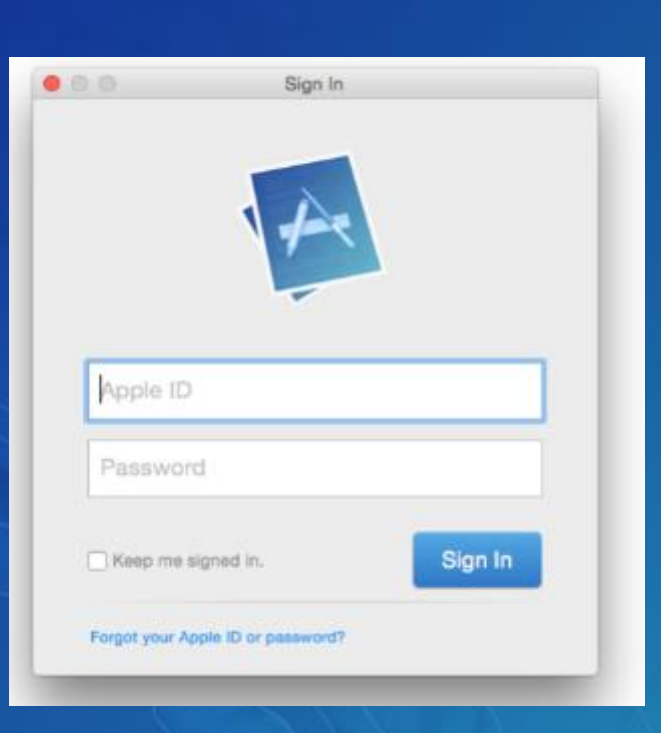

| Deliver Your App | New In-App purchases |
|------------------|----------------------|

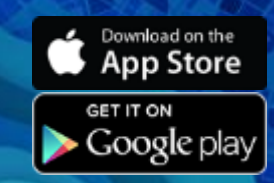

# Create your iTunes listing

#### <u>http://itunesconnect.apple.com</u>

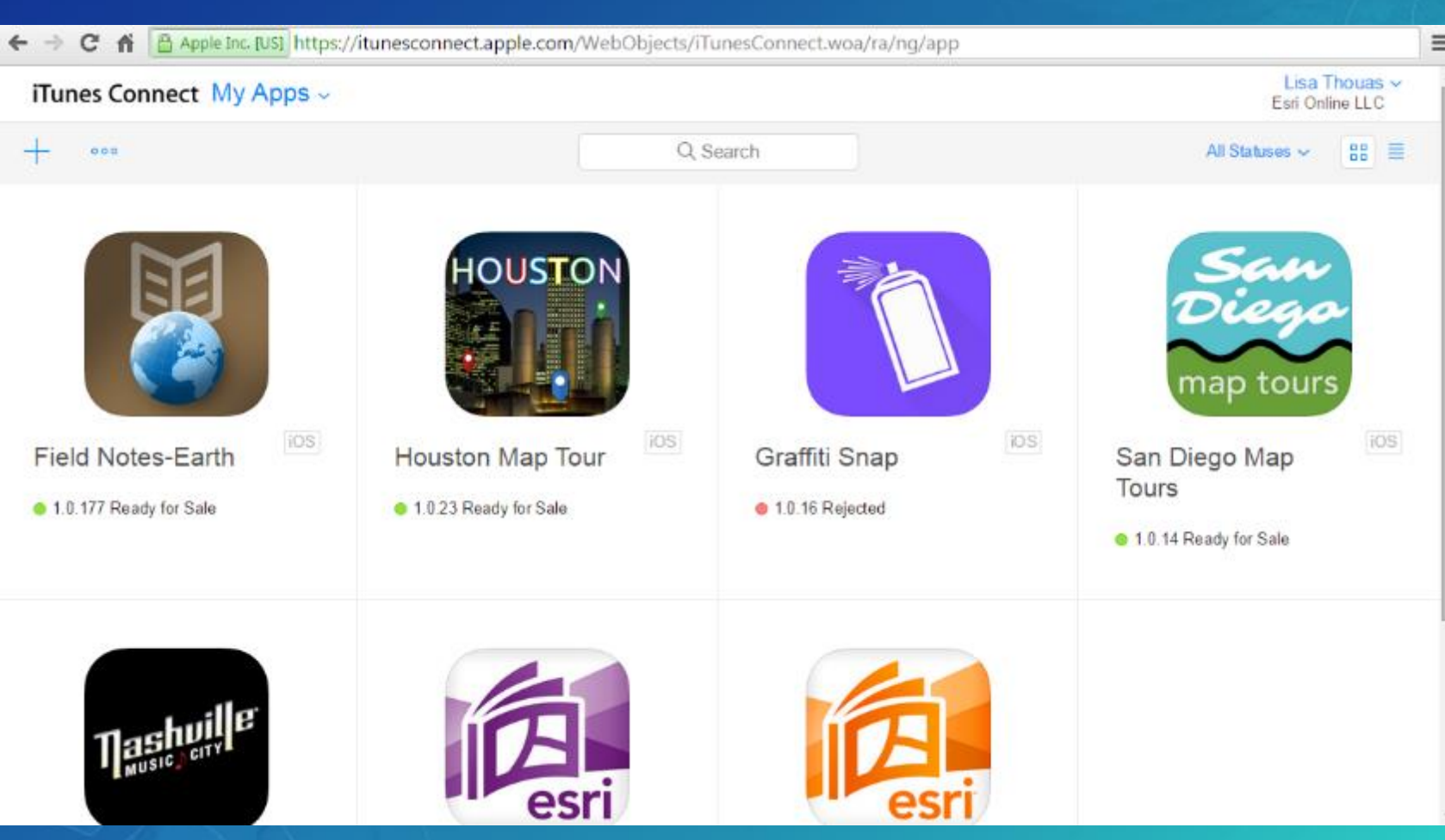

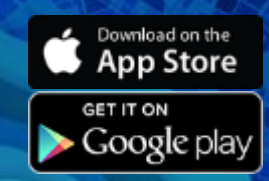

# Create your iTunes listing

#### http://itunesconnect.apple.com

| - 🔿 🖸 🐔 Apple Inc. [US] https://itunesconnect.apple.com/WebObjects/iTunesConnect.wo | a/ra/ng/app/1013068092         |
|-------------------------------------------------------------------------------------|--------------------------------|
| iTunes Connect My Apps ~                                                            | Lisa Thouas<br>Esri Online LLC |
| < My Apps                                                                           |                                |
| San Diego Map Tours                                                                 |                                |
| map tours • 1.0 14 Ready for Sale                                                   |                                |
| Versions Prerelease Pricing In-App Purchases Game Center Reviews                    | More ×                         |
| 1.0.14                                                                              | Save New Version               |
| Version Information                                                                 | English                        |
| App Video Preview and Screenshots 7                                                 |                                |
| 5.5-Inch 4-Inch 3.5-Inch iPad                                                       |                                |
| Explore San Diego                                                                   | st Map •••• 🕜 List Map ••••    |
| Saw Diego<br>map tours                                                              |                                |
| Places to Eat<br>Some cool restaurants in San Diego                                 |                                |

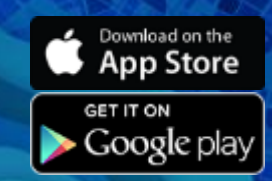

# Tips to Apple App Publishing

- Create good screenshots for:
  - iPhone 6 Plus or 7 Plus
  - iPad Pro 12.9 (or other iPads)
- Beware that it will probably take 2 days for approval (maybe)
- Be prepared to get rejected

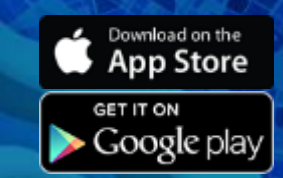

More resources....

# http://video.arcgis.com appstudio@esri.com

http://video.arcgis.com/watch/4740/publishing-apps-to-google-play

http://video.arcgis.com/watch/4741/publishing-apps-to-apple-app-store